CARSI 用户资源访问流程(scopus 版)

1、 校外用户打开浏览器, 输入数据库地址 https://www.scopus.com/, 登录方式

选择网页右上角机构登录图标

| Scopus Preview                                                                    | Author search Sources                                                             | Create account Sign in                                                                                                    |
|-----------------------------------------------------------------------------------|-----------------------------------------------------------------------------------|----------------------------------------------------------------------------------------------------|
| 欢迎访问 Scopus Preview                                                               |                                                                                   |                                                                                                    |
| 什么是 Scopus ォ 博客 ォ                                                                 |                                                                                   | in y f 🖸                                                                                                    |
| 检查访问权限<br>检查您是否通过登录凭据或机构获得访问<br>权。<br>检查 Scopus 访问权                               | 检查您的免费作者个人资料!<br>您知道 Scopus 为所有编入索引的作者提供免费的个人资料吗·查看、认领并更新您的个人资料吧-完全免费!<br>查看作者档案> | Search for an auchor profile<br>Martin Martin Martin Martin Martin<br>Martin Martin Martin Martin<br>Martin Martin Martin Martin<br>Martin Martin Martin<br>Martin Martin Martin<br>Martin Martin Martin<br>Martin Martin Martin<br>Martin Martin Martin<br>Martin Martin Martin<br>Martin Martin<br>Martin Martin<br>Martin Martin<br>Martin Martin<br>Martin Martin<br>Martin Martin<br>Martin Martin<br>Martin Martin<br>Martin<br>Martin |
| Scopus 内容<br>内容涵盖范围指南 D<br>Scopus 来源出版物列表 と<br>书籍标题列表 と<br>Scopus 已终止发行的来源出版物列表 と | 正在寻找免费的期刊排名和度量标<br>准?<br>Scopus为非订阅用户提供免费的度量标准。<br>查看期刊排名>                        | Support Support Suppor                                                                                                    |

2、 在查询框里输入 Qufu Normal University, 找到曲阜师范大学, 并选择通过机

构登录

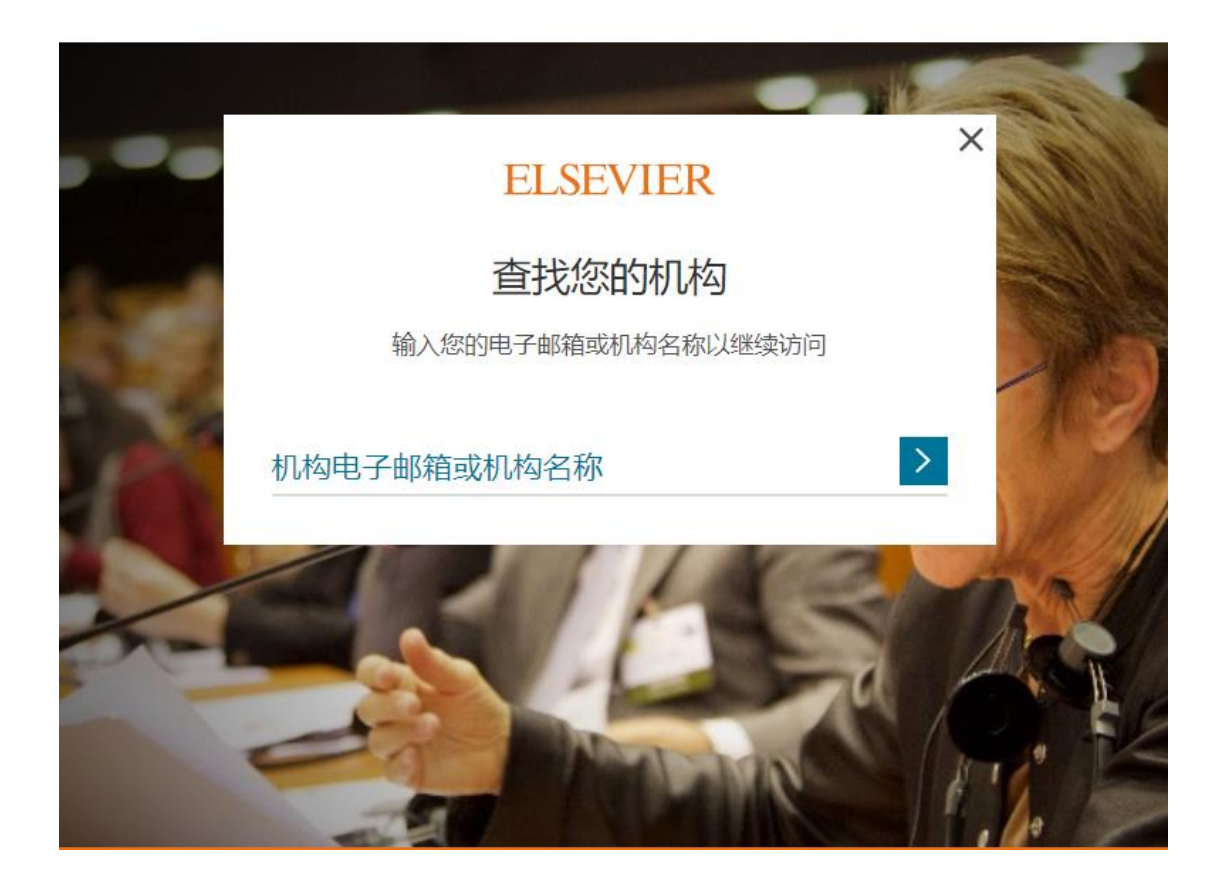

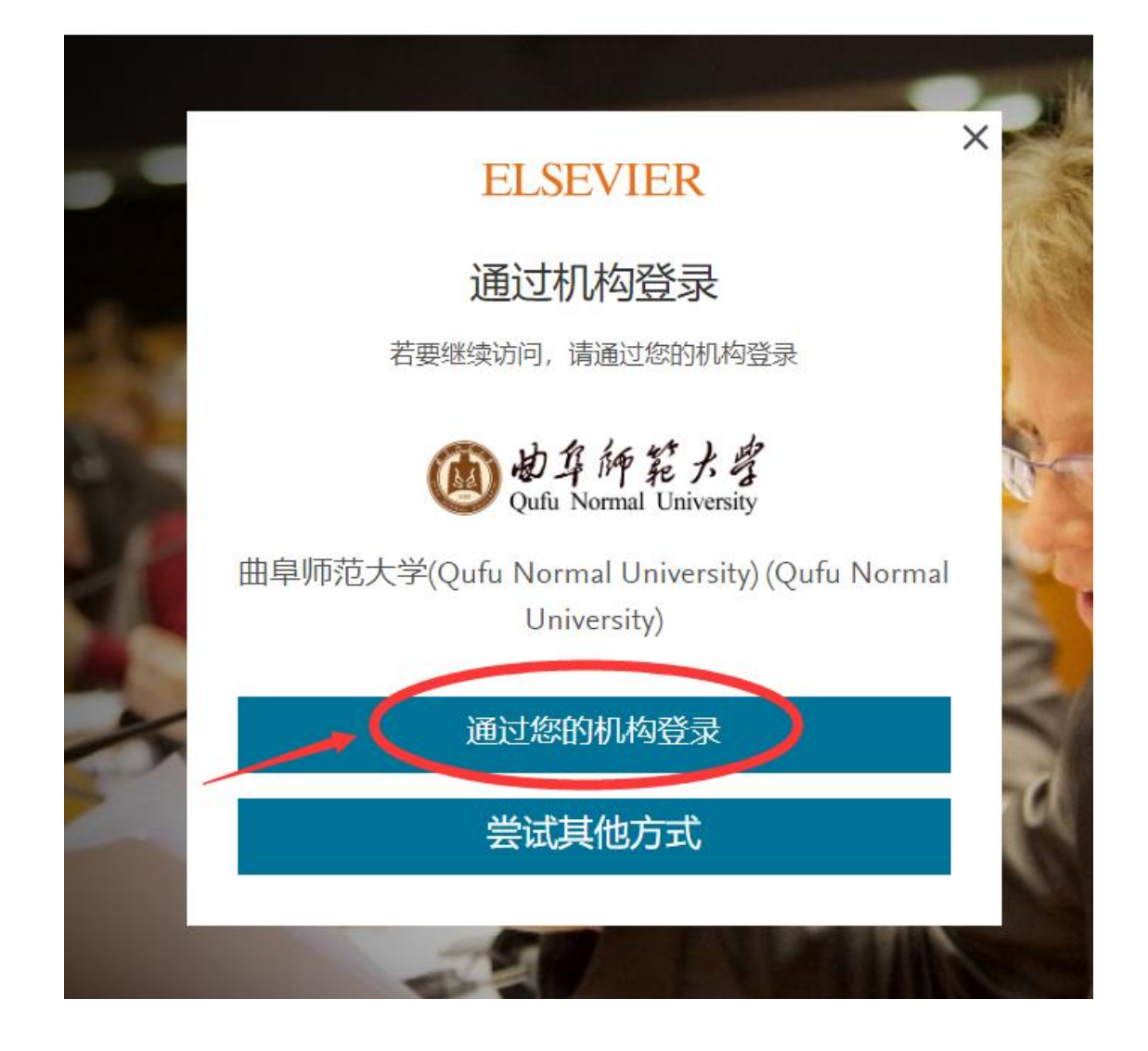

 3、进入所选学校的统一身份认证登录界面,输入读者一卡通账号密码,验证成 功即可登录访问。

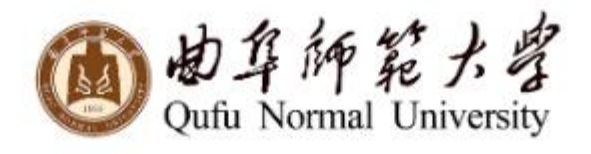

## 登录到 Elsevier

| 密码        |    |  |
|-----------|----|--|
|           |    |  |
| □ 不保存账号信息 | 3  |  |
| □ 清除历史授权信 | 息  |  |
|           | 登录 |  |

VIER

products using your institutional credentials

Access Elsevier

1